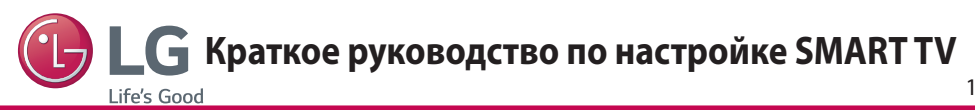

- \* Показанное изображение может отличаться от вашего телевизора.
- \* Изображение, отображаемое на компьютере или мобильном телефоне, может отличаться в зависимости от ОС (Операционной системы).

### Настройка сети

Приложения Premium предустановлены на телевизоре. Возможны отличия в зависимости от страны.

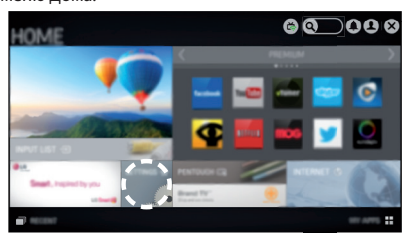

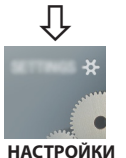

2 Выберите **СЕТЬ** — меню **Сетевое подключение**.

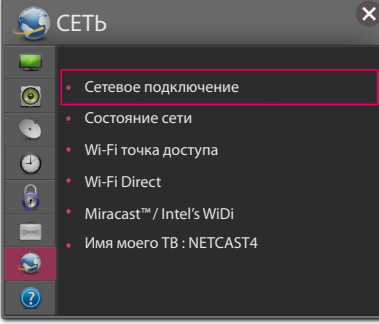

3 Нажмите Начало подключения.

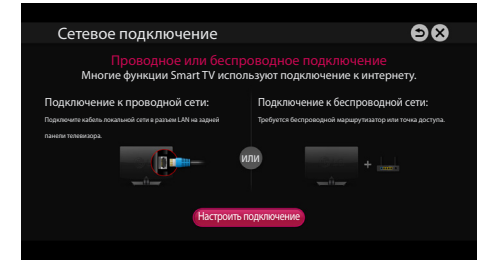

4 Устройство автоматически пытается подключиться к доступной сети (сначала к проводной сети).

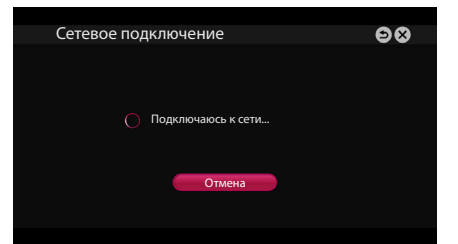

РУССКИ

Если вы нажмете **Отмена** или устройству не удастся подключиться к сети, отобразится список доступных для подключения сетей. Выберите сеть.

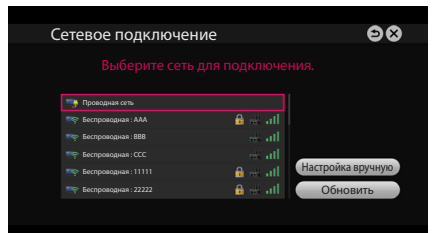

Если требуется подключить телевизор к беспроводному маршрутизатору, выберите нужную сеть и введите пароль.

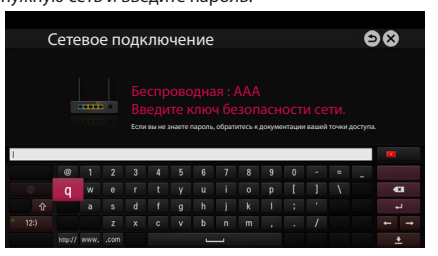

5 Отобразится подключенная сеть.

Щелкните Готово для подтверждения подключения к сети.

Если вы нажмете на **Список сетей**, отобразится список доступных для подключения сетей.

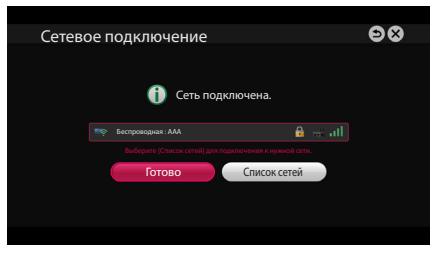

### Устранение неполадок в сети

1 Нажмите кнопку 🏠 SMART для доступа к начальному меню Дома.

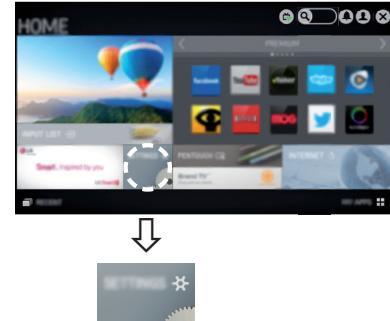

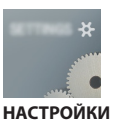

2 Выберите **СЕТЬ** → меню **Состояние сети.** 

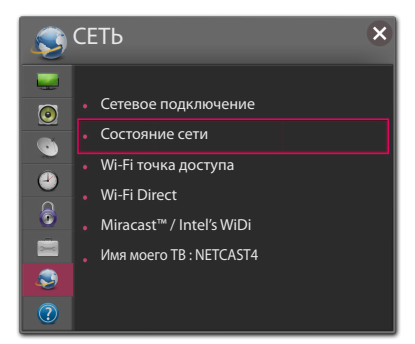

Следуйте приведенным ниже инструкциям, относящимся к состоянию вашей сети.

| Проверьте телевизор и маршрутизатор. |           |        |     |          |  |  |  |
|--------------------------------------|-----------|--------|-----|----------|--|--|--|
|                                      | Состояние | е сети |     |          |  |  |  |
|                                      |           | ·      | »   | 🧕        |  |  |  |
|                                      | TV        | Шлюз   | DNS | Интернет |  |  |  |

#### При появлении значка 🗸 в телевизоре.

- 0 Проверьте статус подключения телевизора, точки доступа и кабельного модема.
- Ø Выключить и включить телевизор, точку доступа и кабельный модем.
- 6 При использовании статического IP введите IP напрямую.
- 4 Свяжитесь с поставшиками интернет-услуг или производителями точки доступа.
  - При использовании беспроводной связи проверьте также следующее:
    - Проверьте пароль для беспроводной связи в окне настроек маршрутизатора.
    - 2 Поменяйте SSID (сетевое имя) маршрутизатора или беспроводной канал.

Проверьте маршрутизатор или проконсультируйтесь с провайдером интернетvслуг.

| Состояни | ие сети          |     |          |
|----------|------------------|-----|----------|
|          | »» ( <b></b> »»» | •   | 👸        |
| TV       | Шлюз             | DNS | Интернет |

#### При появлении значка 🗸 в телевизоре и шлюзе.

- Отсоедините кабель питания точки доступа, кабельного модема и попытайтесь подключиться через 5 секунд.
- Инициализируйте (сброс) точки доступа или кабельного модема.
- В Свяжитесь с поставщиками интернет-услуг или производителями точки доступа.

| Состояние сети |                    |     |          |  |
|----------------|--------------------|-----|----------|--|
|                | »» <b>( *</b> >>>» |     | ×× 🕵     |  |
| TV             | Шлюз               | DNS | Интернет |  |

#### При появлении значка 🗸 в телевизоре, шлюзе и DNS.

- Отсоедините кабель питания точки доступа, кабельного модема и попытайтесь подключиться через 5 секунд.
- Инициализируйте (сброс) точки доступа или кабельного модема.
- Убедитесь, что МАС-адрес телевизора/ маршрутизатора зарегистрирован у вашего поставщика интернет-услуг (МАС-адрес, отображаемый на правой панели окна состояния сети, должен быть зарегистрирован у вашего поставщика интернет-услуг).
- 4 На сайте производителя маршрутизатора убедитесь, что на вашем устройстве установлена последняя версия встроенного ПО.

## Установка и настройка SmartShare PC SW

Установите программу SmartShare PC SW на компьютер.

- 1 Перейдите *www.lg.com*. Затем выберите свой регион.
- 2 Выберите ПОДДЕРЖКА. Затем найдите свою модель.
- 3 Выберите Drivers & Software или ОБНОВЛЕНИЕ ПО. Затем выберите SmartShare PC SW.
- 4 После завершения установки можно запустить программу.

**В** ПРИМЕЧАНИЕ

 Сервис отправки содержимого доступен, только если телевизор и другие устройства подключены к единому маршрутизатору. РУССКИЙ

#### Подключение к смартфону для отправки содержимого

- 1 Убедитесь, что на смартфоне активна связь Wi-Fi.
- 2 Установите/запустите приложение для отправки содержимого со смартфона (на телефонах LG приложение называется SmartShare).
- 3 Включите смартфон для отправки содержащихся файлов на другие устройства.
- 4 Выберите типы файлов, которые вы хотите воспроизвести (видео, аудио или фото).
- 5 Выберите файл видео, аудио или фото для воспроизведения на экране телевизора.
- 6 Добавьте выбранный файл в список воспроизведения.
- 7 Выберите название модели телевизора, на котором файлы должны воспроизводиться (название модели телевизора указано на ярлыке с задней стороны панели).
- 8 Воспроизведите медиафайл, чтобы просмотреть его содержимое на экране телевизора.

# Обновление ПО телевизора

Обновление ПО предназначено для проверки и получения последних версий ПО. Если обновление не производится, некоторые функции могут работать некорректно. Обновления также можно проверять вручную.

| Обновление ПО                    | Выберите <b>Вкл.</b><br>Если обновление доступно, появляется подсказка для выполнения<br>обновления. |
|----------------------------------|----------------------------------------------------------------------------------------------------|
| Режим автоматического обновления | Если обновление доступно, обновление запускается автоматически без подсказок.                        |
| Проверить наличие обновления     | Проверка установленной версии ПО. Новую версию ПО можно загрузить<br>вручную.                        |

# ПРИМЕЧАНИЕ

- Когда начинается обновление, ненадолго появляется и затем исчезает окно хода выполнения обновления.
- Последнюю версию ПО можно получить по каналу цифрового вещания или через Интернет.
  Смена канала при загрузке ПО по сигналу цифрового вещания прерывает процесс загрузки. Возврат на
- исходную программу позволяет продолжить загрузку.
- Если обновление ПО не производится, некоторые функции могут работать некорректно.
- [Следующее относится к моделям в Финляндии/Швеции/Дании/Норвегии.]
   Если обновление программного обеспечения выполняется посредством телевизионного сигнала, вам будет предложено продолжить обновление вне зависимости от того, включен ли Режим автоматического обновления или нет.

3

### Установка Wi-Fi Direct

#### ♠ SMART → 🔤 (Настройки) → СЕТЬ → Wi-Fi Direct

Функция Wi-Fi Direct поддерживает технологию беспроводного подключения. С помощью SmartShare™ можно делиться файлами или экранами устройств, подключенных к Wi-Fi Direct.

1

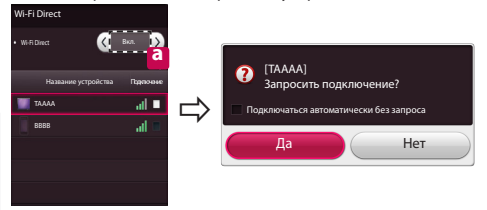

- Если установить **Wi-Fi Direct** на **Вкл**, появится список доступных устройств.
  - Для использования Wi-Fi Direct перейдите в (Настройки) 
     — СЕТЬ и установите Wi-Fi Direct(
     ) на Вкл.
- 2 При появлении запроса на подключение выберите Да. Теперь Wi-Fi Direct подключена к телевизору.

Если вы не используете функцию **Wi-Fi Direct**, рекомендуется установить **Wi-Fi Direct**(**2**) на **Выкл**. для минимизации помех между устройствами Wi-Fi. Возможно использование только устройств с поддержкой технологии **Wi-Fi Direct**.

# Настройка Miracast

Miracast позволяет осуществлять безопасную беспроводную отправку видео и аудио с переносного устройства на телевизор.

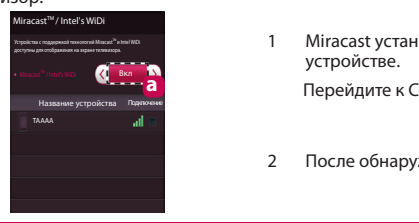

 Miracast установлена на Вкл(<sup>2</sup>) на телевизоре или переносном устройстве.

Перейдите к Сетевым настройкам для настройки Miracast.

2 После обнаружения переносного устройства выберите устройство.

# Установка WiDi (Беспроводной дисплей)

WIDi представляет Беспроводной дисплей. Технология Intel WiDi (Беспроводной дисплей) обеспечивает удобное и быстрое подключение телевизора в качестве дополнительного или второго монитора по беспроводному или сетевому соединению. Теперь вы можете комфортно просматривать любимые фильмы, видео, фотографии, он-лайн программы и многое другое в высоком разрешении прямо на экране телевизора в отличном качестве изображения и с великолепным звуком.

- 1 **Intel's WiDi** установлен на **Вкл**. Подключите свой ноутбук к точке доступа (можно использовать эту функцию без точки доступа, но подключение рекомендуется). Ваш ноутбук запускает программу Intel WiDi(<sup>4</sup>).
- 2 Он обнаруживает, что LG Smart TV доступен и поддерживает WiDi. Выберите из списка необходимый телевизор и щелкните Подключить. Введите PIN-код (a), отображаемые на экране, в поле ввода (b), отображаемое на экране ноутбука, затем нажмите Продолжить.

### ПРИМЕЧАНИЕ

При подключении телевизора к ноутбуку необходимо задать для режима ТВ параметры "Live TV" (Прямая трансляция) и "Внешний выход".

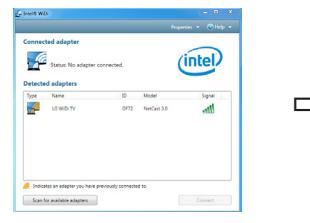

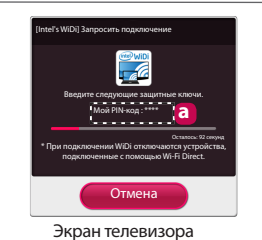

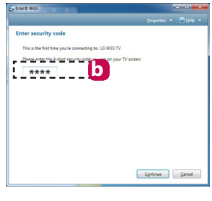

- 3 Беспроводная среда может влиять на экран дисплея. При плохом соединении подключение Intel WiDi может быть прервано. \* Телевизор LG не требуется регистрировать.
- \* Для получения дополнительной информации о Intel WiDi посетите сайт http://intel.com/go/widi.
- \* Список устройств Intel's WiDi не отображается на экране телевизора. Проверьте список на ноутбуке.

При возникновении любых проблем звоните в центр поддержки клиентов LG.